# Restablecer los parámetros predeterminados de fábrica en los routers VPN RV320 y RV325

## Objetivo

En ciertas situaciones, es deseable restaurar la configuración del router a los parámetros predeterminados de fábrica originales. Esto es útil cuando desea quitar una configuración no deseada que está presente en el router. Si ha configurado un router y la configuración se ha vuelto muy compleja o si desea mover un router de una red a otra, puede restablecer los parámetros predeterminados de fábrica del router y configurarlo como un nuevo router. Este documento proporciona información sobre cómo restaurar la serie RV32x del router VPN a sus parámetros predeterminados de fábrica a través de dos métodos. El primero es a través de la interfaz de usuario, el segundo método es el botón de reinicio físico.

**Precaución:** Después del reinicio, se pierden todas las configuraciones guardadas en el dispositivo.

#### Dispositivos aplicables | Versión del firmware

- RV320 | (Descargar la última)
- RV325 | (Descargar la última)

### Restablecer el Router a los Valores Predeterminados de Fábrica

#### Método 1: valor predeterminado de fábrica

Paso 1. Inicie sesión en la utilidad de configuración web y elija Administración del sistema > **Predeterminado de fábrica**. Se abre la página *Factory Default*:

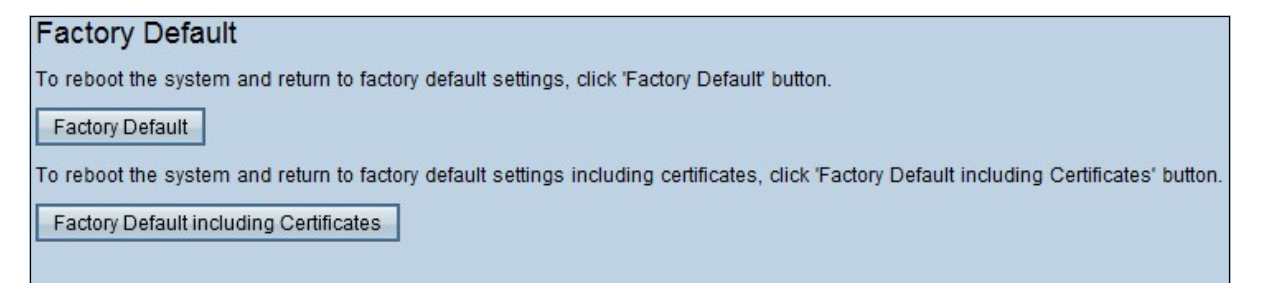

Paso 2. Haga clic en **Factory Default** para restaurar los parámetros predeterminados de fábrica del router. Aparece un mensaje de confirmación.

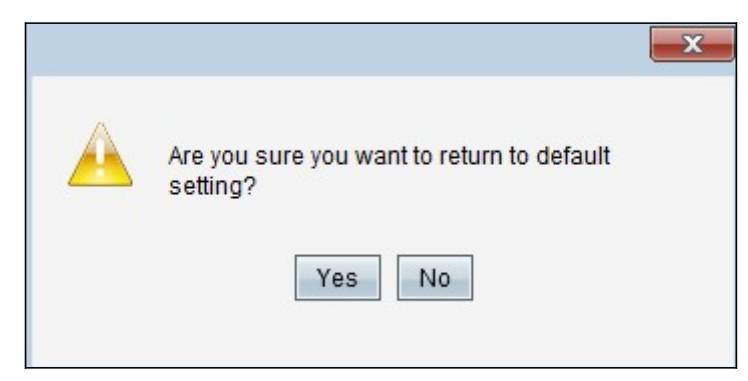

Paso 3. Haga clic en Yes para restaurar los parámetros predeterminados.

#### Valor predeterminado de fábrica, incluidos los certificados

Si realiza un restablecimiento de fábrica que incluya los certificados, también se perderán todos los certificados generados por el usuario o los certificados proporcionados por un proveedor externo.

Paso 1. Inicie sesión en la utilidad de configuración web y elija Administración del sistema > **Predeterminado de fábrica**. Se abre la página *Factory Default*:

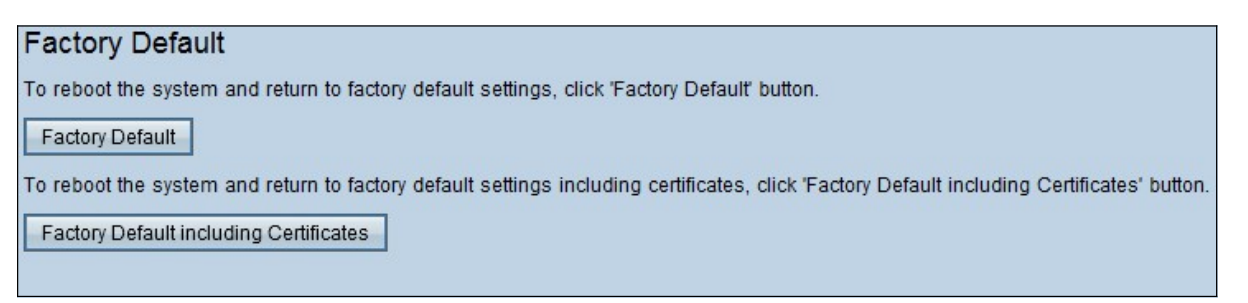

Paso 1. Haga clic en **Factory Default (Valor predeterminado de fábrica)** para restaurar el router a su valor predeterminado de fábrica, incluidos todos los certificados que ha generado. Aparece el mensaje de confirmación.

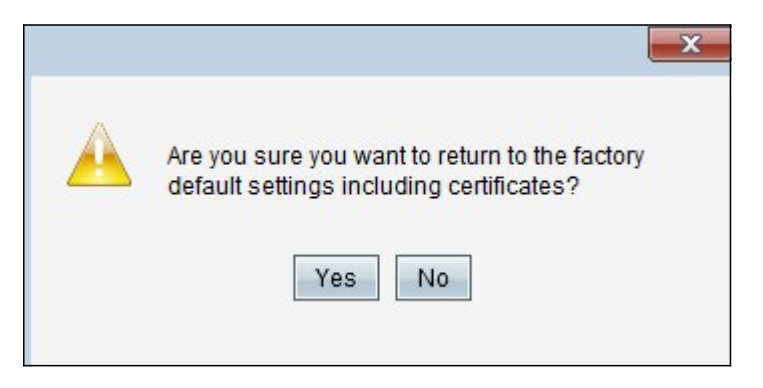

Paso 2. Haga clic en **Sí** para restaurar los parámetros predeterminados de fábrica, incluidos los certificados.

#### Método 2: botón físico

Paso 1. Localice un clip y doblelo para permitir la inserción en la cavidad de botones.

Paso 2. Inserte el clip en la cavidad del botón y manténgalo en espera hasta 3-10 segundos. Todas las luces indicadoras parpadearán una vez y comenzarán el proceso de reinicio.

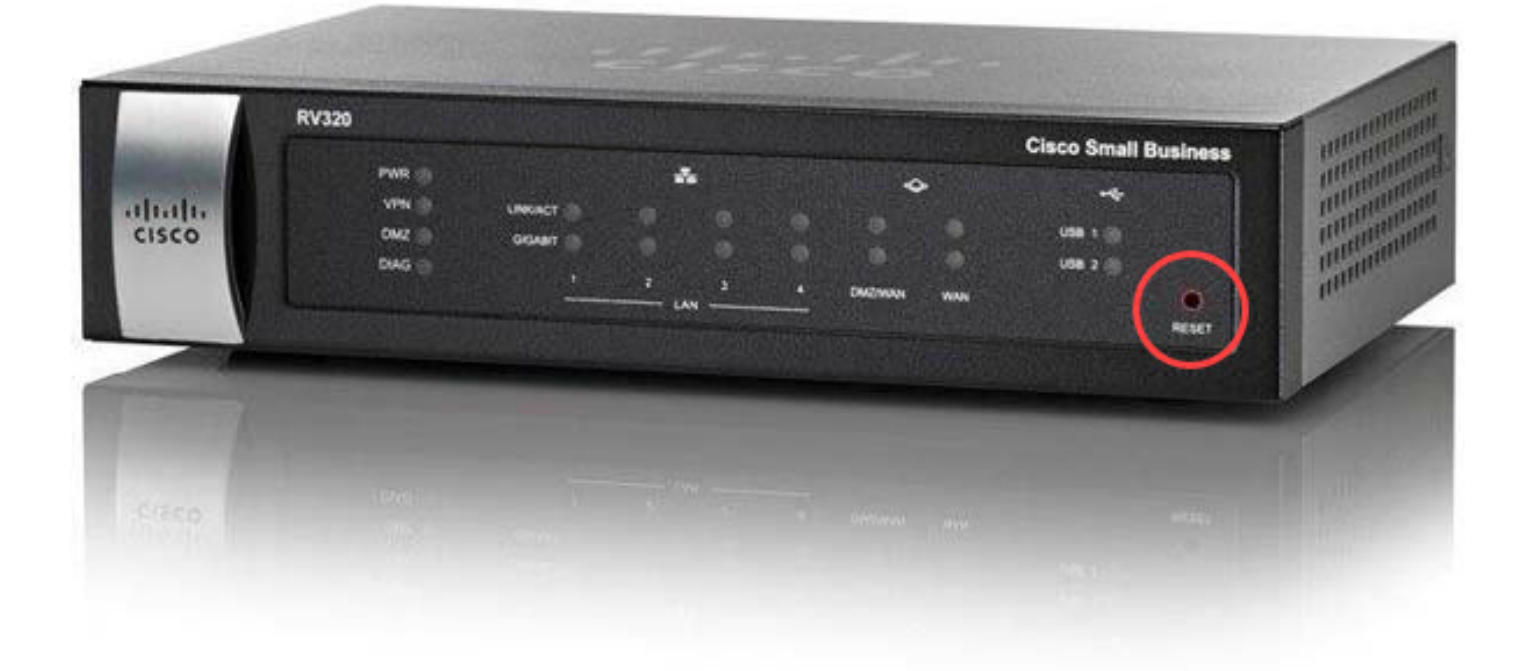

### Ver un vídeo relacionado con este artículo...

Haga clic aquí para ver otras charlas técnicas de Cisco